附件4

# 报名操作指引

创青春国赛报名系统现已开放,具体操作步骤如下:

#### 一、登录创青春报名平台

<u>https://cqc.yeeol.com/</u>(建议在PC端报名)

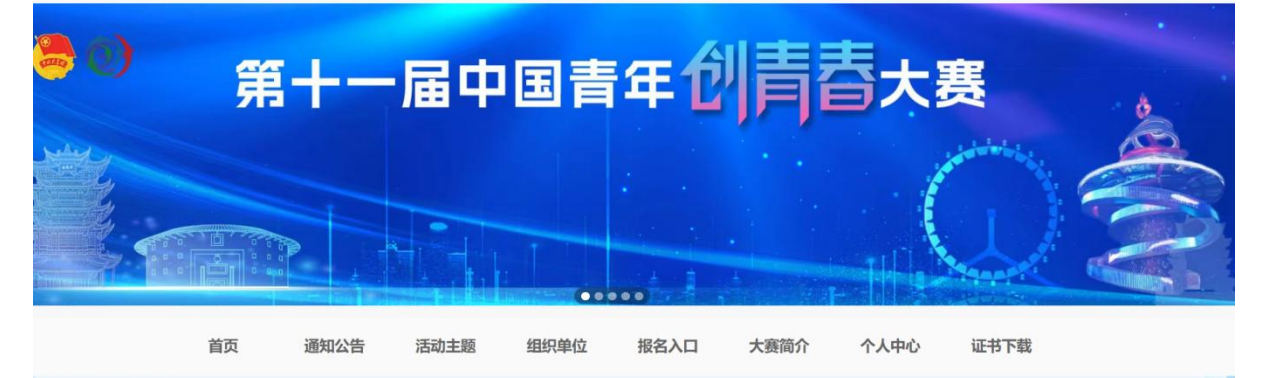

## 二、注册"创青春"账号

点击进入各专项赛道报名入口后注册账号

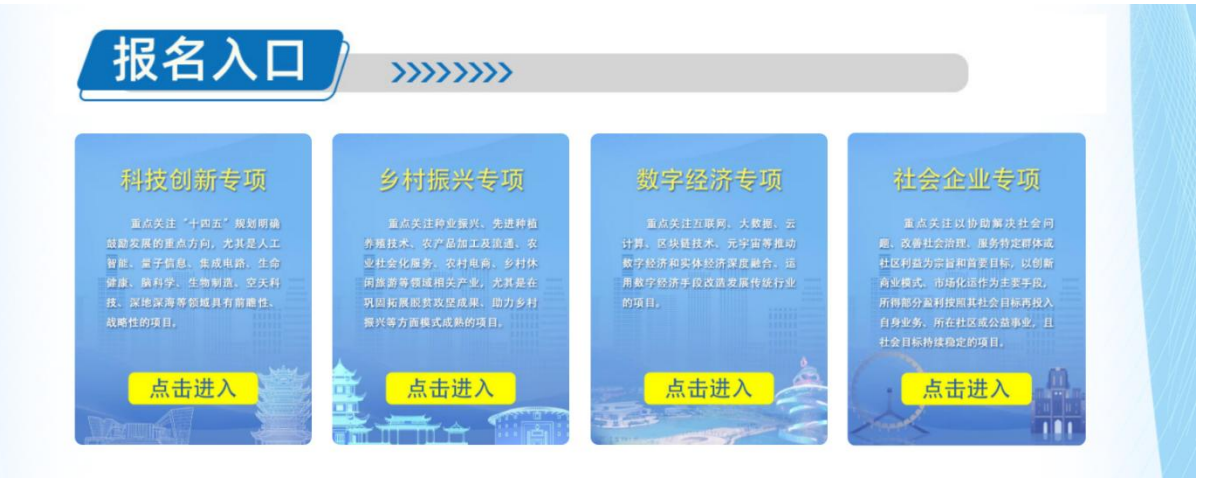

用户登录

返回首页 >

|  | 登录                    |  |
|--|-----------------------|--|
|  | · 请输入注册手机号            |  |
|  | ▲ 请输入密码               |  |
|  | □下次自动登录 <b>忘记密码</b> ? |  |
|  | 登录                    |  |
|  | 还没有账号? 立助注册           |  |

## 登录后点击立即报名

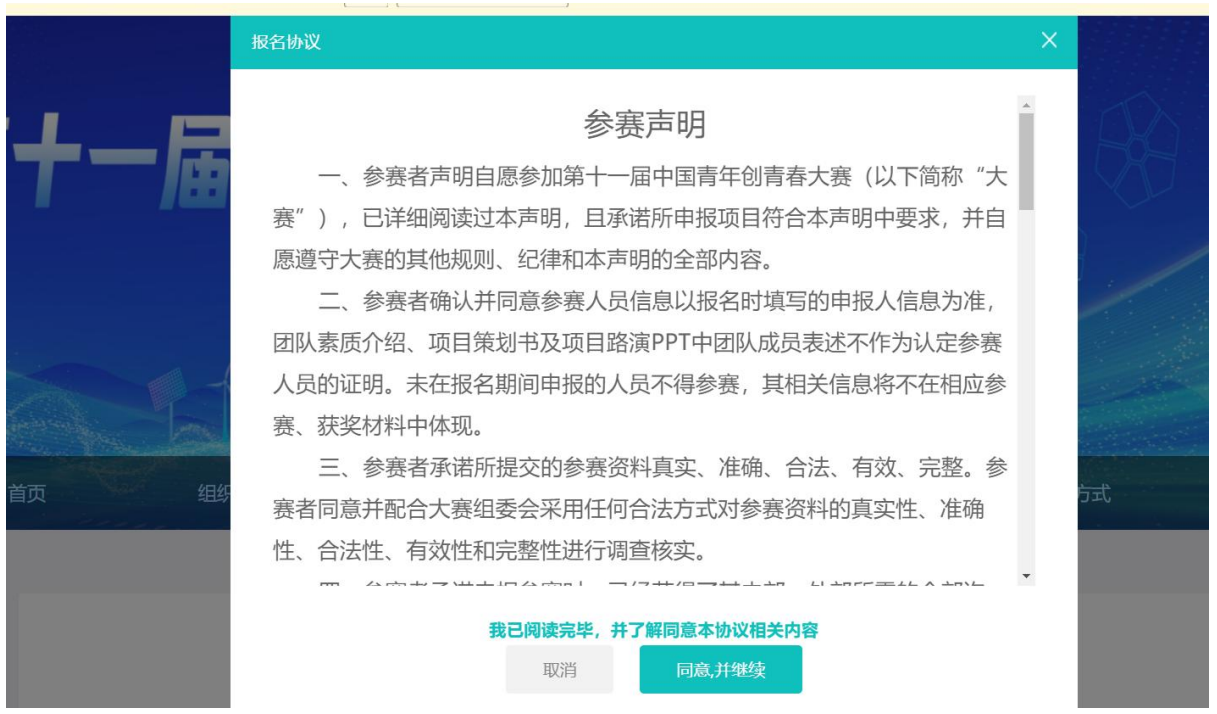

### 三、填报项目

根据参赛项目所处的创业阶段及创办年限(以在市场监督管理部门登记注册时间为准)不同,分别设创新组、初创组、成长组。创办年限划分以2024年5月31日为基准。

 1.创新组指2024年5月31日(含)前企业未进行登记注册, 尚处于商业计划书阶段的创业项目。

2. 初创组指企业登记注册时间不超过2年〔2022年6月1日
 (含)以后登记注册〕的创业项目。

3. 成长组指企业登记注册时间在2至5年之间〔2019年6月1日(含)至2022年5月31日(含)期间登记注册〕的创业项目。

#### 第十一届中国青年创青春大赛 (乡村振兴专项)

请选择参赛组别

请选择

取消

| <u></u> - | 步 |  |
|-----------|---|--|
|           |   |  |

根据页面要求填报内容,填报完毕后提交审核。

|                     | ∨ 广州市                 | ∨ 茘湾区                | ~           |
|---------------------|-----------------------|----------------------|-------------|
| 参赛项目名称 *            |                       |                      |             |
| 比赛期间参赛项目名称不         | 可修改,请谨慎选择。            |                      |             |
| 请输入                 |                       |                      |             |
|                     |                       |                      |             |
| 行业分类 *              |                       |                      |             |
| A农、林、牧、渔业           |                       |                      | ~           |
|                     |                       |                      |             |
| 申报人信息*              |                       |                      |             |
| 请填写全部参赛人员,未申报       | 政的人员不得参赛,首先填报的是第一申报人, | ,第一申报人须为登记主体法定代表人,且持 | 有该主体股份;个体   |
| 工商户第一申报人须为经营者       | 前,个人独资企业第一申报人须为投资人,合  | 伙企业第一申报人须为执行事务合伙人。参赛 | 人员须于1984年1月 |
|                     |                       |                      |             |
| 日(含)以后出生。           |                       |                      |             |
| 日 (含) 以后出生。<br>姓名 * |                       |                      | х           |